## Chat

© 2008 Nokia. Alle rettigheter forbeholdt.

Nokia, Nokia Connecting People og Nseries er varemerker eller registrerte varemerker for Nokia Corporation. Nokia tune er et varemerke (lydmerke) som tilhører Nokia Corporation. Andre produkt eller firmanavn som nevnes her, kan være varemerker eller produktnavn for sine respektive eiere.

Kopiering, overføring, distribusjon eller lagring av deler av eller hele innholdet i dette dokumentet i enhver form, uten på forhånd å ha mottatt skriftlig tillatelse fra Nokia, er forbudt.

Nokia har en uttrykt målsetting om kontinuerlig utvikling. Vi forbeholder oss derfor retten til uten varsel å endre og forbedre alle produktene som er omtalt i dette dokumentet.

VERKEN NOKIA ELLER NOEN AV DERES LISENSGIVERE SKAL UNDER NOEN OMSTENDIGHETER, OG UANSETT ÅRSAK, VÆRE ANSVARLIGE FOR VERKEN DIREKTE ELLER INDIREKTE TAP ELLER SKADE, HERUNDER SPESIFIKKE, VILKÅRLIGE, ETTERFØLGENDE ELLER KONSEKVENSMESSIGE TAP, SÅ LANGT DETTE TILLATES AV GJELDENDE LOVGIVNING.

INNHOLDET I DETTE DOKUMENTET GJØRES TILGJENGELIG "SOM DET ER". BORTSETT FRA DER DET ER PÅKREVET ETTER GJELDENDE LOVER YTES INGEN GARANTIER AV NOE SLAG, VERKEN DIREKTE ELLER UNDERFORSTÅTT, INKLUDERT, MEN IKKE BEGRENSET TIL, DE UNDERFORSTÅTTE GARANTIENE FOR SALGBARHET OG EGNETHET TIL ET BESTEMT FORMÅL, I FORHOLD TIL NØYAKTIGHETEN AV, PÅLITELIGHETEN TIL ELLER INNHOLDET I DETTE DOKUMENTET. NOKIA FORBEHOLDER SEG RETTEN TIL Å REVIDERE DETTE DOKUMENTET ELLER TREKKE DET TILBAKE, NÅR SOM HELST OG UTEN FORVARSEL.

Tilgjengeligheten av bestemte produkter og programmer og tjenester for disse produktene kan variere fra område til område. Forhør deg hos nærmeste Nokia-forhandler hvis du ønsker mer informasjon eller vil vite hvilke språk som er tilgjengelig.

Noen operasjoner og funksjoner er SIM-kort- og/eller nettverksavhengige, MMS-avhengige eller avhengige av kompatibiliteten til enhetene og hvilke innholdsformater som støttes. Noen tjenester belastes separat.

Du finner annen viktig informasjon om enheten i brukerhåndboken.

/1. utgave

## Innhold

| Chat                               | 4 |
|------------------------------------|---|
| Om Chat                            | 4 |
| Chat-visninger                     | 4 |
| Koble til en Chat-server           | 4 |
| Starte en ny samtale               | 5 |
| Vise og starte samtaler            | 5 |
| Endre egen status                  | 5 |
| Endre egne Chat-innstillinger      | 5 |
| Motta Chat-kontaktlister           | 6 |
| Lagre chatter                      | 6 |
| Søke etter Chat-grupper og brukere | 6 |
| Chat-grupper                       | 7 |
| Innstillinger for Chat-server      | 7 |

# Chat

## Om Chat

Med Chat (nettverkstjeneste) kan du snakke med andre som også bruker Chat og ta del i diskusjonsfora (Chat-grupper) som omhandler bestemte temaer. Ulike tjenesteleverandører tilbyr kompatible Chat-servere som du kan logge på etter at du er registrert hos en Chat-leverandør. Ulike tjenesteleverandører kan støtte ulike funksjoner.

Før du kan bruke Chat, må du lagre innstillingene for tilgang til tjenesten du ønsker å bruke. Innstillingene kan være forhåndsdefinert i enheten, eller du kan motta innstillingene som en konfigureringsmelding fra tjenesteleverandøren som tilbyr Chat-tjenesten. Du kan også angi innstillingene manuelt.

## **Chat-visninger**

Δ

I programmets hovedvisningen velger du

- **Bruker-ID** for å vise din egen Chat-status og identitet
- Samtaler for å vise en liste over Chatsamtaler, Chat-grupper og mottatte invitasjoner

og for å åpne en Chat-gruppe, samtale eller invitasjon

Hvis du vil vise kontaktene, velger du et kontaktlistenavn.

Følgende alternativer er tilgjengelig:

- Ny samtale Start eller fortsett en samtale med en Chat-bruker.
- Ny Chat-kontakt Opprett, rediger eller vis tilkoblingsstatusen til Chat-kontaktene.
- Lagrede samtaler Vis en tidligere lagret Chat-økt.

Når du åpner en samtale, viser samtalevisningen meldingene som er sendt og mottatt. Du sender en ny melding ved å skrive inn meldingen i redigeringsboken nederst på skjermen.

## Koble til en Chat-server

- 1. Du kobler til Chat-serveren som er i bruk, ved å åpne Chat og velge Valg > Logg på.
- 2. Skriv inn bruker-ID og passord og trykk på blatasten for å logge på. Du mottar bruker-ID og passord for Chat-serveren fra tjenesteleverandøren.

3. Du logger av ved å velge Valg > Logg av.

#### Starte en ny samtale

Du starter en ny Chat-samtale ved å bla til en Chatkontaktliste i programmets hovedvisning. Hvis listen er lukket, trykker du å blatasten for å utvide den og vise kontaktene i listen.

Bla til ønsket kontakt i kontaktlisten. Et ikon angir kontaktens tilgjengelighet. Trykk på blatasten for starte en samtale med kontakten.

Når du har valgt en kontakt, åpnes samtalevisningen med redigeringsboksen i fokus, og du kan begynne å skrive inn meldingen i redigeringsboksen.

#### Vise og starte samtaler

Under overskriften Samtaler finner du en liste over kontakter som du for tiden snakker med. Pågående samtaler lukkes automatisk når du avslutter Chat.

Du viser en samtale ved å bla til en deltaker og trykke på blatasten.

Du fortsette samtalen mens den vises ved å skrive inn meldingen og trykke på blatasten.

Du kan gå tilbake til samtalelisten uten å lukke samtalen ved å velge Tilbake.

Du lukker samtalen ved å velge Valg > Avslutt samtale.

Hvis du vil starte en ny samtale, velger du Valg > Ny samtale.

#### Endre egen status

Chat-statusen som vises til andre Chat-brukere, kan endres ved å bla til det første elementet i programmets hovedvisning.

Trykk på blatasten for å velge en ny status. Bla til en ny status og trykk på blatasten.

#### Endre egne Chatinnstillinger

Velg Valg > Innstillinger > Preferanser og deretter blant følgende:

- Bruk skjermnavn (vises kun hvis Chat-grupper støttes av serveren) — Du oppgir et kallenavn ved å velge Ja.
- Vis min tilgjengelighet Hvis du vil at andre skal kunne se om du er tilkoblet, velger du Til alle.
- Tillat meldinger fra Hvis du vil tillate meldinger fra alle, velger du Alle.

- Tillat meldinger fra Hvis du vil tillate meldinger fra kun kontakter, velger du Bare Chat-kont.. Chat-invitasjoner sendes av kontakter som vil at du skal bli med i gruppene deres.
- Sorter Chat-kont. Velg hvordan kontaktene sorteres: Alfabetisk eller Etter tilk.status.
- Tilgj.hetsoppdatering Du kan velge hvordan tilkoblingsinformasjon om kontaktene dine skal oppdateres ved å velge Automatisk eller Manuelt.
- Frakoblede kontakter Velg om kontakter med en frakoblet status skal vises i kontaktlisten.
- Min meldingsfarge Velg fargen på Chatmeldingen du sender.
- Farge på mottatt meld. Velg fargen på Chatmeldingen du mottar.
- Vis info om dato/tid Hvis du vil vise dato og klokkeslett for Chat-meldinger i samtaler, velger du Ja.
- Varseltone for Chat Endre tonen som lyder når du mottar en ny Chat-melding.

#### Motta Chat-kontaktlister

6

Du kan motta kontaktlister fra serveren eller legge til en ny kontakt i en kontaktliste. Når du logger på serveren, hentes de tidligere brukte kontaktlistene fra serveren automatisk.

#### Lagre chatter

Når du viser innholdet i en samtale, kan du lagre meldingene som utveksles under samtalen eller mens du er med i en Chat-gruppe, ved å velge Valg > Lagre samtale.

Hvis du vil stoppe innspillingen, velger du Valg > Stopp logging.

Hvis du vil vise lagrede chatter, velger du Valg > Lagrede samtaler i hovedvisningen.

#### Søke etter Chat-grupper og brukere

Du kan søke etter Chat-grupper og brukere i Chatfellesskapets hovedvisning ved først å bla til et element, for eksempel et av dine egne statuselementer eller til et element i en av Chatkontaktlistene.

Hvis du vil søke grupper, velger du Valg > Ny samtale > Søk etter grupper. Du kan søket etter gruppenavn, emne og medlemmer (bruker-ID).

Hvis du vil søke brukere, velger du Valg > Ny Chatkontakt > Søker fra server. Du kan søket etter brukernavn, bruker-ID, telefonnummer og epostadresse. Når et søk er fullført, velger du Valg og deretter blant følgende:

- Flere treff for å motta flere søkeresultater
- **Tidligere treff** for å hente tidligere søkeresultater hvis de er tilgjengelig
- Legg til i Chat-kont. for å legge til en kontakt i Chat-kontakter
- Åpne samtale for å åpne en samtale med en kontakt
- Send invitasjon for å invitere en kontakt til en chat
- Blokkeringsvalg for å blokkere meldinger fra en kontakt, legge til en kontakt i blokkeringslisten eller vise listen over blokkerte kontakter
- Delta for å bli med i Chat-gruppen
- Lagre for å lagre en innhentet Chat-gruppe som en favoritt under overskriften Samtaler
- Nytt søk for å starte et nytt søk med andre kriterier

De tilgjengelige alternativene kan variere avhengig Chat-serveren.

## **Chat-grupper**

Du kan bli med i en Chat-gruppe som er lagret under overskriften Samtaler, ved å bla til gruppen du ønsker å bli med i, og så trykke på blatasten. Når du har blitt med i en Chat-gruppe, kan du vise meldingene som utveksles der, og sende egne meldinger.

Du sender en melding ved å skrive meldingen i redigeringsboken nederst på skjermen og så trykke på blatasten.

Hvis du vil sende en privat melding til en deltaker, velger du Valg > Send privat melding.

Hvis du vil svare på en privat melding sendt til deg, velger du meldingen og Valg > Svar.

Du kan invitere Chat-kontakter som er tilkoblet, til å bli med i en Chat-gruppe ved å velge Valg > Send invitasjon.

Hvis du vil blokkere meldinger fra visse deltakere, veger du Tilbake > Valg > Blokkeringsvalg.

Hvis du vil forlate Chat-gruppen, velger du Valg > Forlat Chat-gruppe.

## Innstillinger for Chat-server

Velg Valg > Innstillinger. Innstillingene kan være forhåndsdefinert i enheten, eller du kan motta innstillingene som en bekreftelsesmelding fra tjenesteleverandøren som tilbyr Chat-tjenesten. Du mottar bruker-ID og passord fra tjenesteleverandøren når du registrerer deg for tjenesten. Kontakt serviceleverandøren hvis du ikke husker bruker-ID eller passord.

Følgende innstillinger er tilgjengelig:

- **Preferanser** Endre Chat-innstillingene.
- Servere Vis en liste over alle definerte Chatservere.
- Standardserver Endre Chat-serveren som du vil koble til.
- Påloggingstype Chat Hvis du vil logge på automatisk når du starter Chat, velger du Ved prog.oppst..

Hvis du vil legge til en ny server i listen over Chatservere, velger du **Servere** > **Valg** > **Ny server**. Angi følgende serverinnstillinger:

- Servernavn Navnet på Chat-serveren.
- Tilgangspunkt i bruk Tilgangspunktet du vil bruke for serveren.
- Web-adresse URL-adressen til Chat-serveren.
- Bruker-ID Din bruker-ID.
- Passord Ditt påloggingspassord.